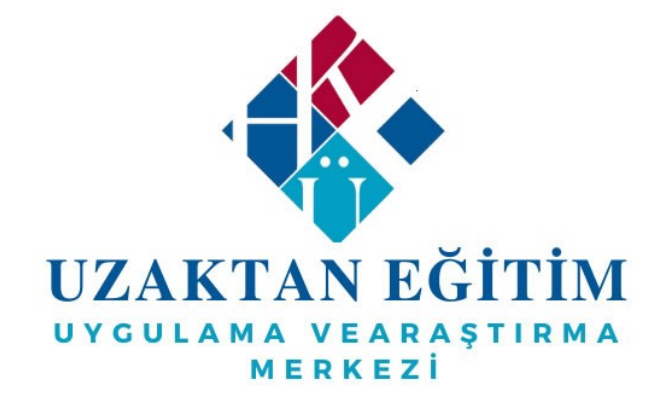

## HASAN KALYONCU ÜNİVERSİTESİ ÖĞRENME YÖNETİM SİSTEMİ (OYS)

## ÖĞRENCİ İÇİN OYS GENEL KULLANIM KILAVUZU

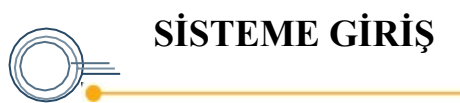

oys.hku.edu.tr adresine giriş yaptıktan sonra göründüğü gibi eğitim sistemine giriş ekranına ulaşacaksınız.

Öğrenci Bilgi Sisteminde kullanılan kullanıcı Ad ve şifre ile giriş yapabilirsiniz.

| ullanıcı Türü |   |
|---------------|---|
| Seçiniz       | ~ |
| Seçiniz       |   |
| Akademisyen   |   |
| Öğrenciler    |   |

| Kullanıcı Girişi | <b>C</b> • |
|------------------|------------|
| Kullanıcı Türü   |            |
| Seçiniz          | ~          |
| Kullanıcı Adı    |            |
|                  |            |
| Şifre            |            |
|                  |            |
| 🗆 Beni Hatırla   |            |
| PHIAPP02 / 8856  | Ginş       |
|                  |            |
|                  |            |

Kullanıcı Türünüzü öğrenciler olarak seçmelisiniz.

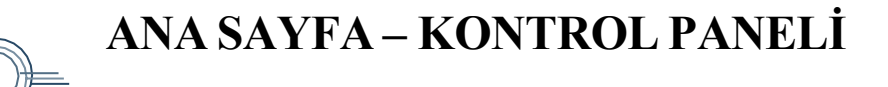

Başarılı giriş ardından ana sayfa yani kontrol paneline yönleneceksiniz. Bu panel ile Etkinlik Akışı, Derslerim, Etkinlik Takvimi, Arşiv Dersler ve ilgili sayfalara erişmek mümkün olacaktır.

Ayrıca Kontrol Paneli alanında profil bilgileri alanının alt kısmında Ders, Ödev ve Sınav alanları bulunmalıdır. Bu alanları tıklayarak kolayca üzerinize tanımlı olan ders, ödev ve sınavlara erişiminiz mümkün olacaktır.

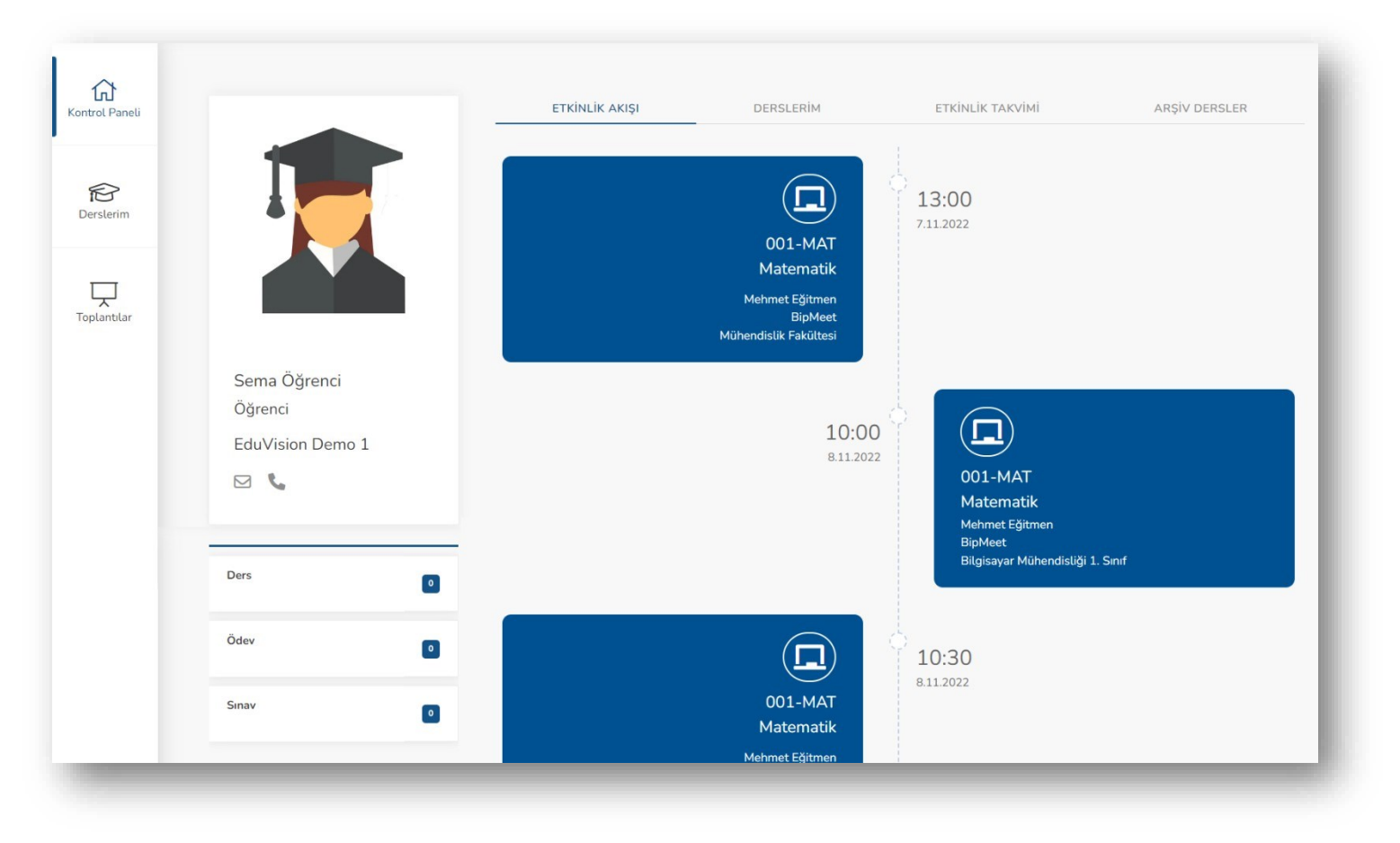

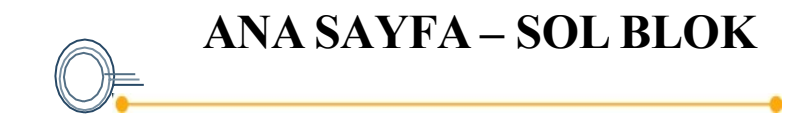

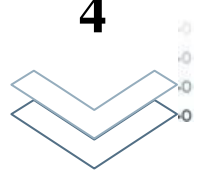

Kontrol Panelinde bulunan Derslerim, ders ile ilgili sayfaların yönetimini sağlamaktadır.

Aynı zamanda her dersin görselinin sağüstündeki ok ile de ilgili sayfalara erişebilirsiniz. (1)

Sol blokta bulunan "Derslerim" kısmının üstüne basarak tüm ders listesini görebilirsiniz. (2)

Dersler sıralamaları; ders kodları, ders adı ve bölüm şeklinde gösterilmektedir. Her bir dersin yanında bulunan oklar ile ders özelinde erişebileceğiniz sayfa isimleri görünür. (3)

Not: Ders sayısı öğrenciye atanmış dersler ile belirlenmektedir. Her ders her öğrenciye gösterilmeyebilir.

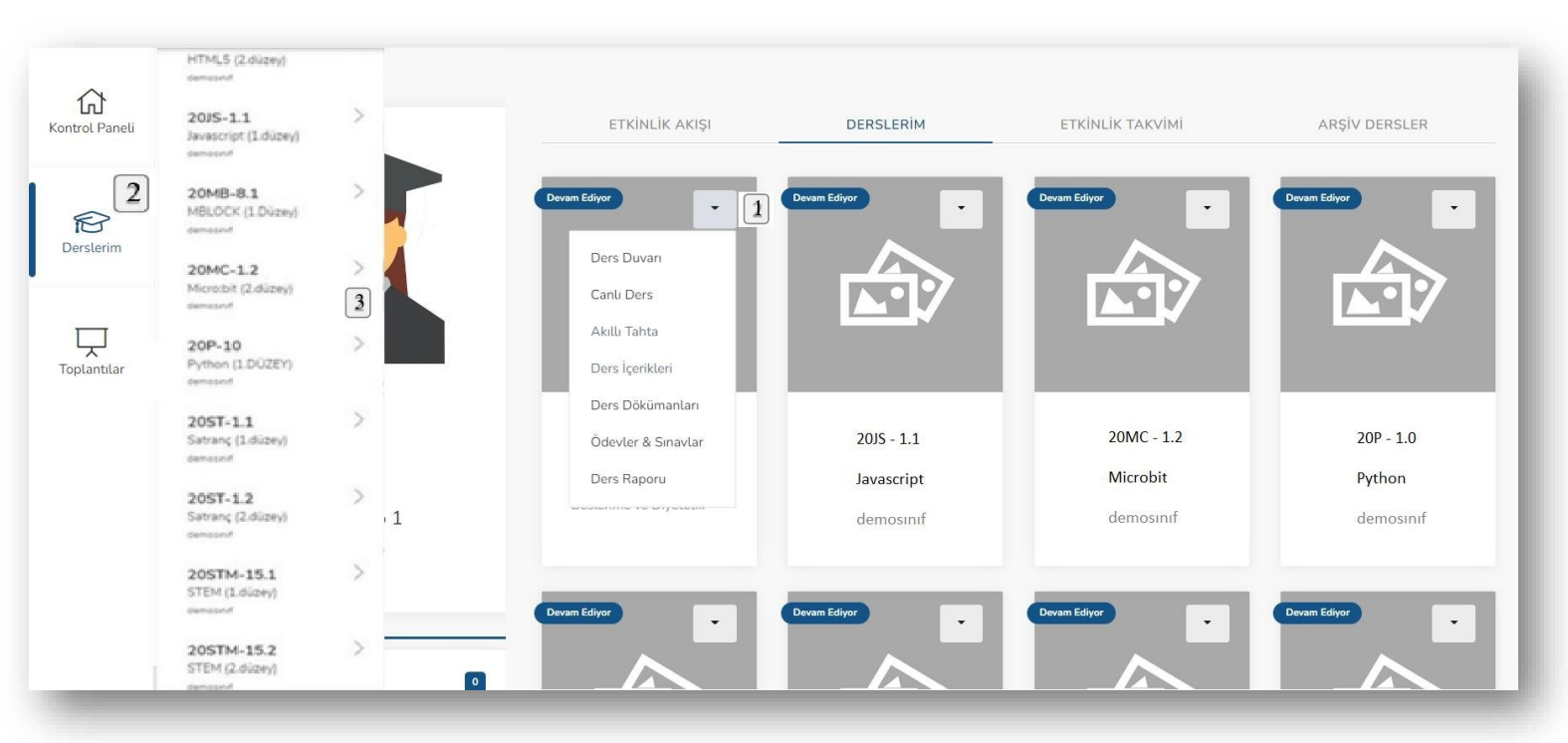

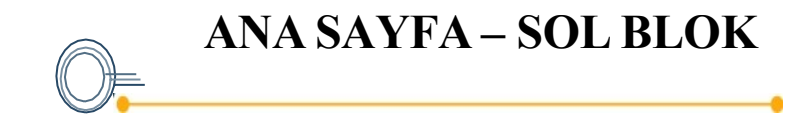

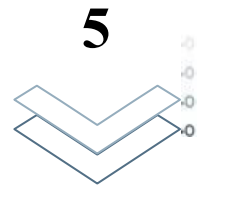

Derslerin yanındaki oka tıklandığında açılan alt menü yandaki şekildedir. Bu menüde bulunan sayfalara dersin özelinde erişilebilmektedir.

Ders içeriğini görmek için "Ders İçerikleri" kısmının yine kendisine ya da yanındaki oka tıklanarak açılması gerekir.

İstenilen içeriğe istenildiği zaman başlanabilir ancak konu bütünlüğü açısından sıra ile gidilmesi önerilmektedir.

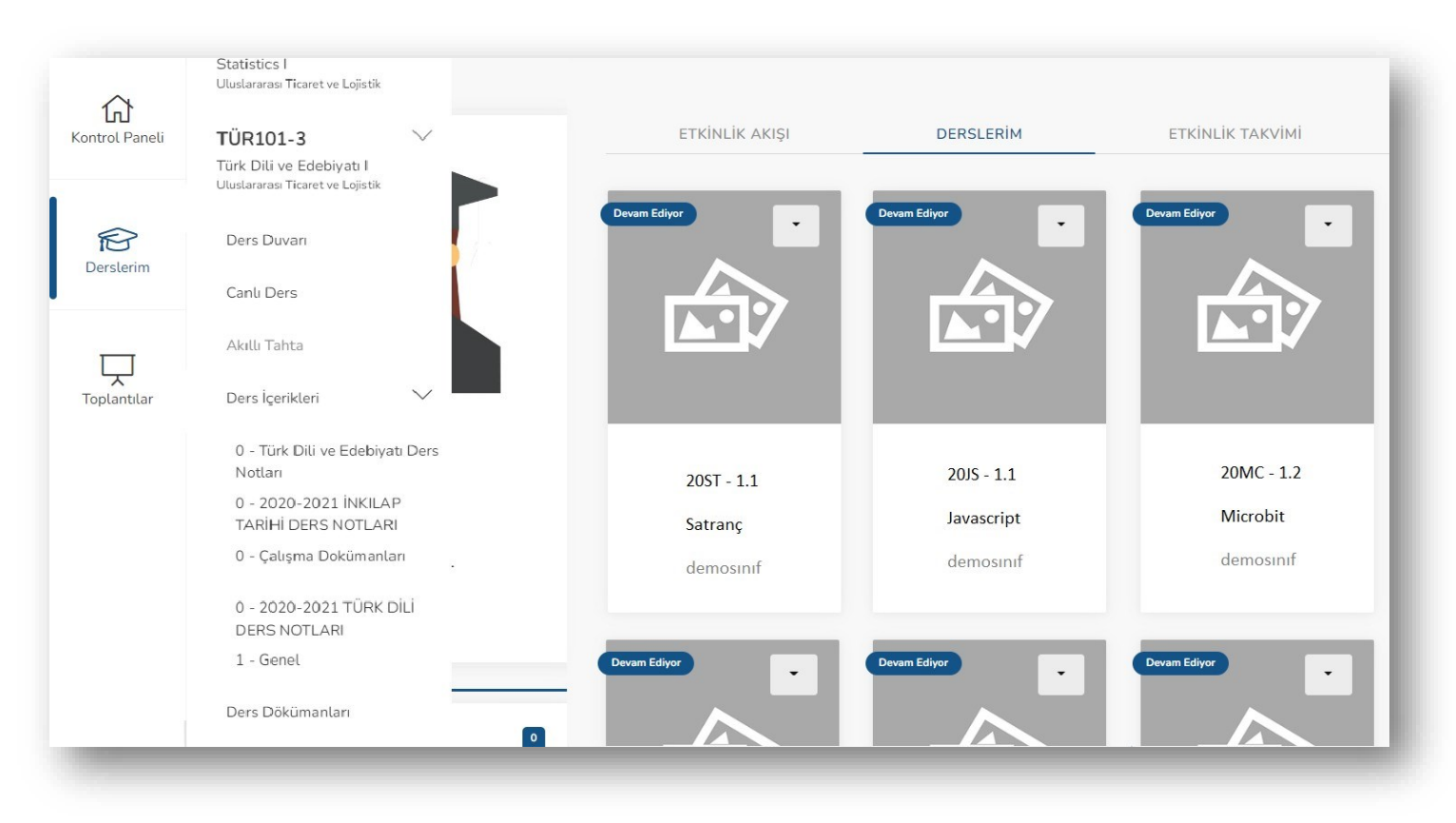

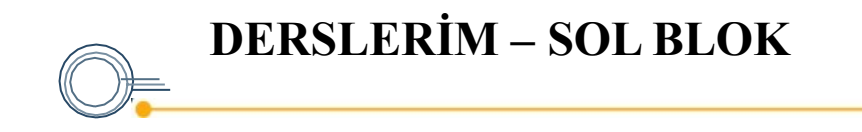

Derslerim içerisindeki herhangi bir dersin okuna tıkladığınızda ders özelinde tüm alanlar listelenmelidir.

Canlı ders sayfası, ders özelinde yapılacak canlı dersleri belirtmektedir. Bu sayfada ilgili bilgi olması için hoca tarafından tarih, saat ve içerik belirlenmektedir.

Ders dokümanları sayfası, ders özelinde bir doküman varsa onun görüntülenmesini sağlamaktadır.

Ödevler ve sınavlar sayfası, ders özelinde hoca tarafından hazırlanmış soruları içermektedir.

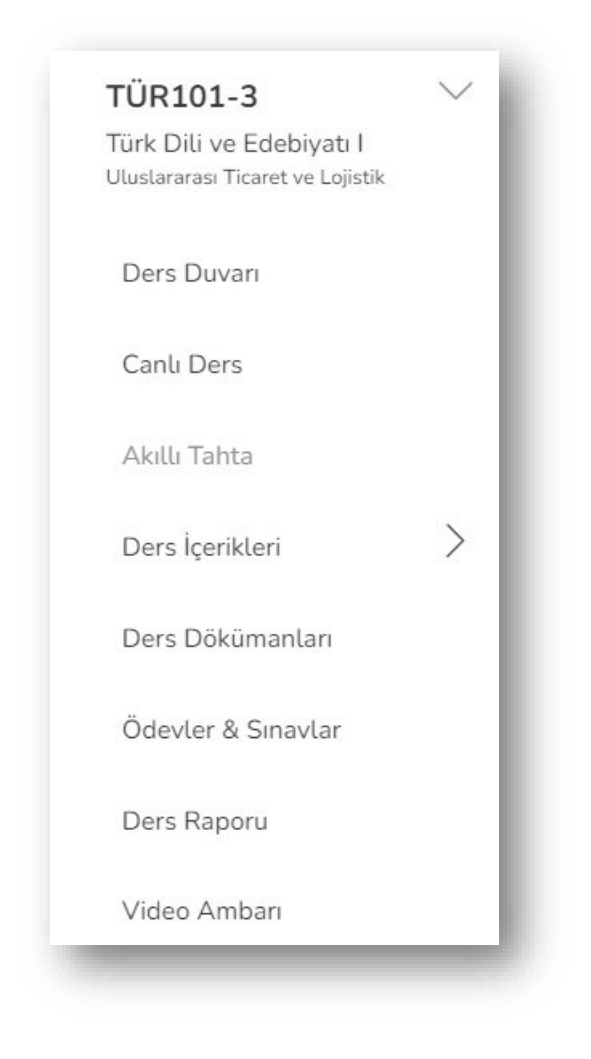

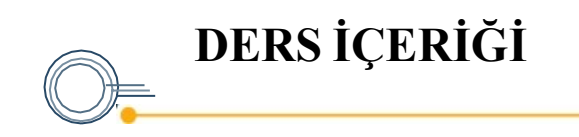

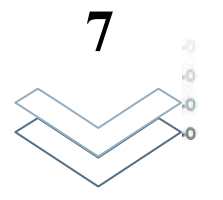

Ders içeriğine tıklandığında yandaki görselde görünen ders içeriği ekranları ile karşılaşacaksınız. Bu ekran ilgili konu kapsamında tüm içeriği görmenizi sağlayacaktır.

İleri butonuna tıklayarak bir sonraki ekrana geçip konu içerisinde ilerleyebilirsiniz.

Geri butonuna tıklayarak bir önceki ekrana geçip tekrar görüntüleyebilirsiniz.

Geri Dön butonunu tıklayarak içeriği yarım bırakabilir ya da tamamlayarak bu ekrandan çıkış yapabilirsiniz.

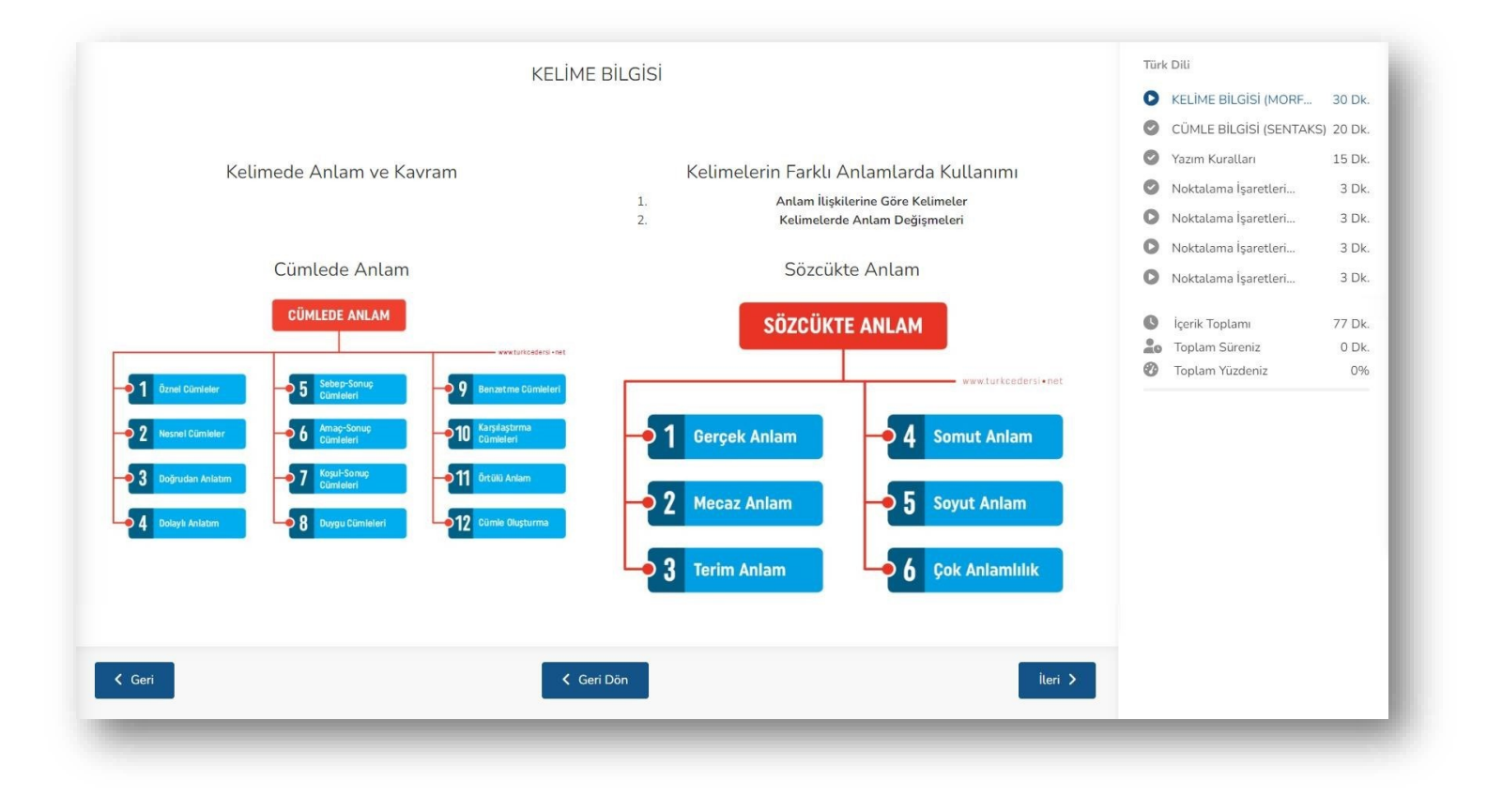

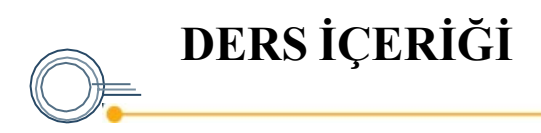

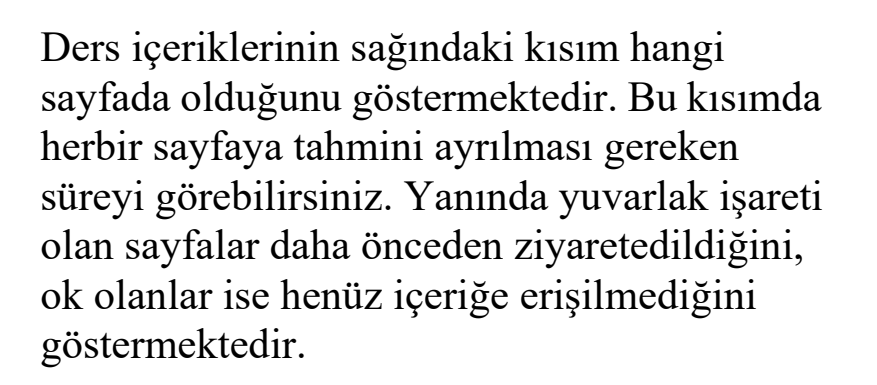

Ders içeriğinde tamamladığınız Toplam süreniz ve Toplam yüzdenizi yine sağ kısımdan görüntüleyebilirsiniz.

Sayfanın altında bulunan "Notlarım" kısmına her öğrenci kendi notlarını ekleyebilir. Notlar sadece öğrenciye özel olup, diğer kullanıcılara gösterilmez. Eklenen metinler kaydet tuşu ile kaydedilmelidir.

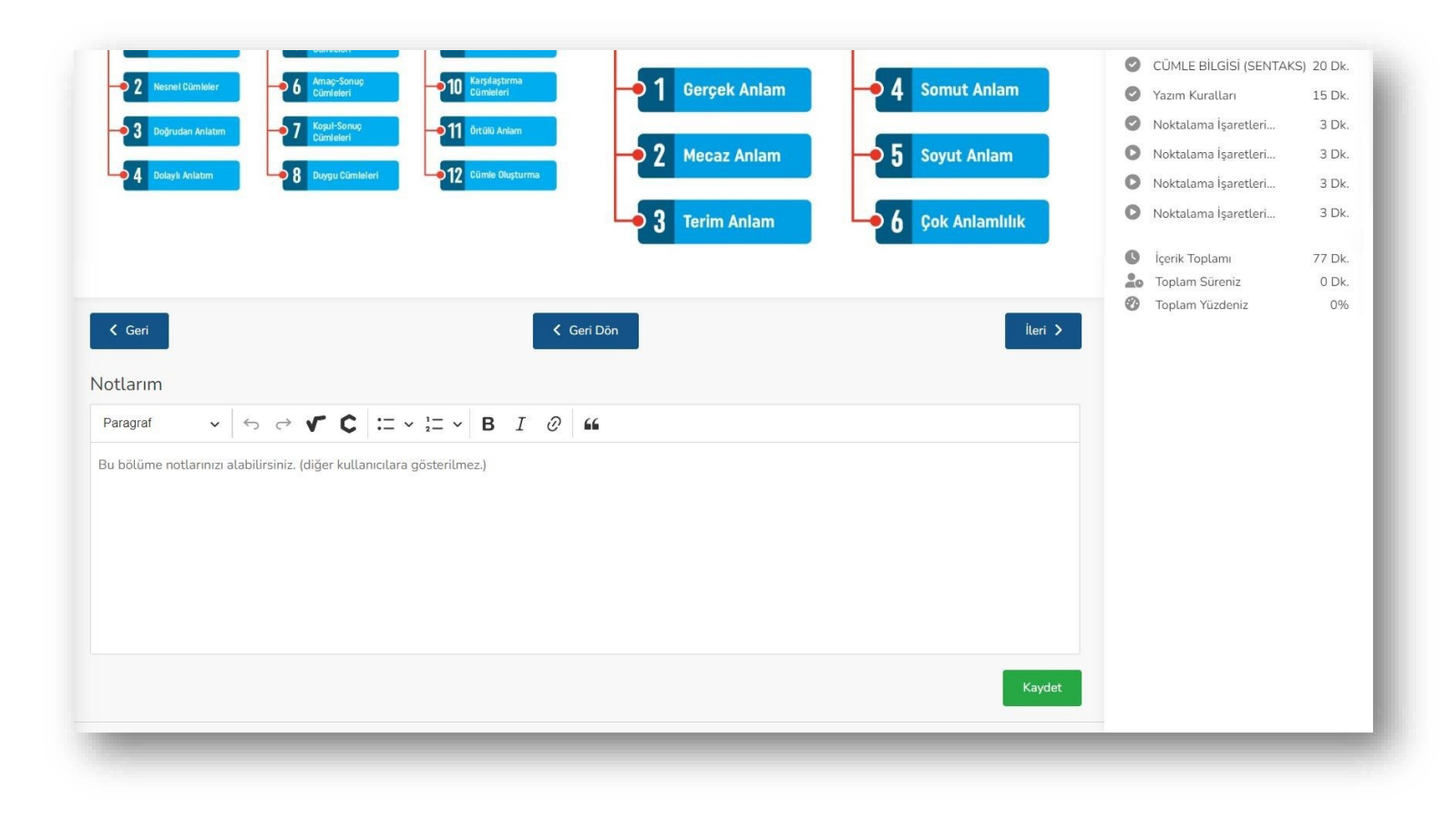

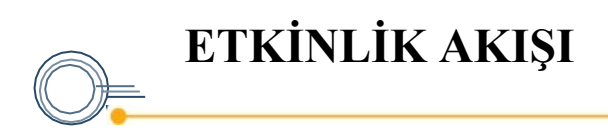

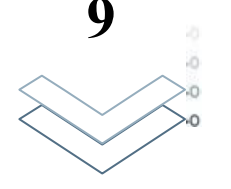

Hesabınıza giriş yaptıktan sonra karşınıza gelen ana sayfada 4 sekme bulunmaktadır. Bu sekmelerden biri "Etkinlik Akışı" sekmesi, ders programını gösteren sekmedir.

Etkinlik akışı kısmında bir öğrenciye atanmış dersleri, dersin kodu, dersin adı ve bu derslerin alınacağını tarih-saati haftalık olarak görebilirsiniz.

Haftanın mevcut bulunulan günü dikey olarak farklı bir renkte gösterilmekte ve ders programını daha kolay takip etmeniz sağlanmaktadır.

| Ċ  | <b>7</b> – 13 Kas 20                  | 22                                                          |                                                    |                                                      |                                      | < bugün > | Gün Hafta Ay |
|----|---------------------------------------|-------------------------------------------------------------|----------------------------------------------------|------------------------------------------------------|--------------------------------------|-----------|--------------|
|    | 07 Kas Pt                             | 08 Kas Sa                                                   | 09 Kas Ça                                          | 10 Kas Pe                                            | 11 Kas Cu                            | 12 Kas Ct | 13 Kas Pz    |
| 07 |                                       |                                                             |                                                    |                                                      |                                      |           |              |
| 80 |                                       |                                                             |                                                    |                                                      | 08:00 - 09:00<br>PHY00901<br>Dhuming |           |              |
| 09 |                                       |                                                             | 09:00 - 10:00<br>P202                              |                                                      | Priysics                             |           |              |
| 10 |                                       | 10:00 - 12:00<br>001-MAT 10:30 - 12:                        | Pazarlama ve Satış                                 | 10:00 - 15:00<br>001-MAT                             |                                      |           |              |
| 11 |                                       | Matematik<br>Mehmet Eč<br>BipMeet<br>Bilgianuar<br>Matemati | 11:00 - 13:00<br>001-MAT<br>Matematik              | Matematik<br>Mehmet Eğitmen<br>BM-205<br>Mühandialik |                                      |           |              |
| 12 | 12:00 - 13:00<br>001-MAT<br>Matematik | Mehmet                                                      | Mehmet Eğitmen<br>BipMeet<br>Mühandialik Fakültasi | Fakültesi                                            |                                      |           |              |
| 13 | 13:00 - 15:00<br>001-MAT              |                                                             | Munenaistik Pakuttesi                              | 13:00 - 17:<br>001-<br>MAT                           |                                      |           |              |
| 14 | Mehmet Eğitmen<br>BipMeet             |                                                             | 14:00 - 16:00<br>001-MAT<br>Matematik              | Matemati<br>k                                        |                                      |           |              |
| 15 | Muhendislik Fakultesi                 | 15:30 - 17:00                                               | Matematik<br>Mehmet Eğitmen<br>BipMeet             | Eğitmen<br>BipMeet                                   |                                      |           |              |
| 16 |                                       | 001-MAT<br>Matematik<br>Mehmet Eăitmen                      | Bilgisayar                                         | Bilgisaya<br>r<br>Müh <u>e</u> ndi                   |                                      |           |              |
| 17 |                                       | 17:00 - 18:00<br>001-TD                                     |                                                    | 17:00 - 18:00<br>DF122                               |                                      |           |              |

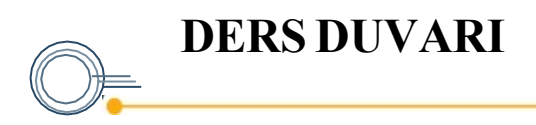

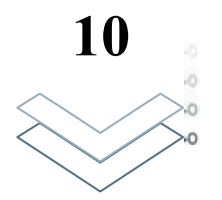

Sol bloktaki bir dersi tıkladığınızda gelen menüde listelenen seçenekler arasında "Ders Duvarı" seçeneği bulunmaktadır. Bu kısma tıkladığında ders duvarı sayfasına yönlenmektesiniz.

Ders duvarı, bir ders hakkında, tüm öğrencilerin kendileri arasında fikir, bilgi vesoru paylaşımını yapabilecekleri kısımdır. Metin sayfasının alt kısmında bulunan "Buraya yazabilirsiniz" alanına yazarak paylaşabilirsiniz. İlgili metin sağ ok ">" tuşuna basılarak gönderilir.

Ders duvarında, metne ek olarak görsel paylaşılması da mümkündür. Bunun içinataç " " ikonuna tıklanıp görsel yüklenmesi gerekmektedir.

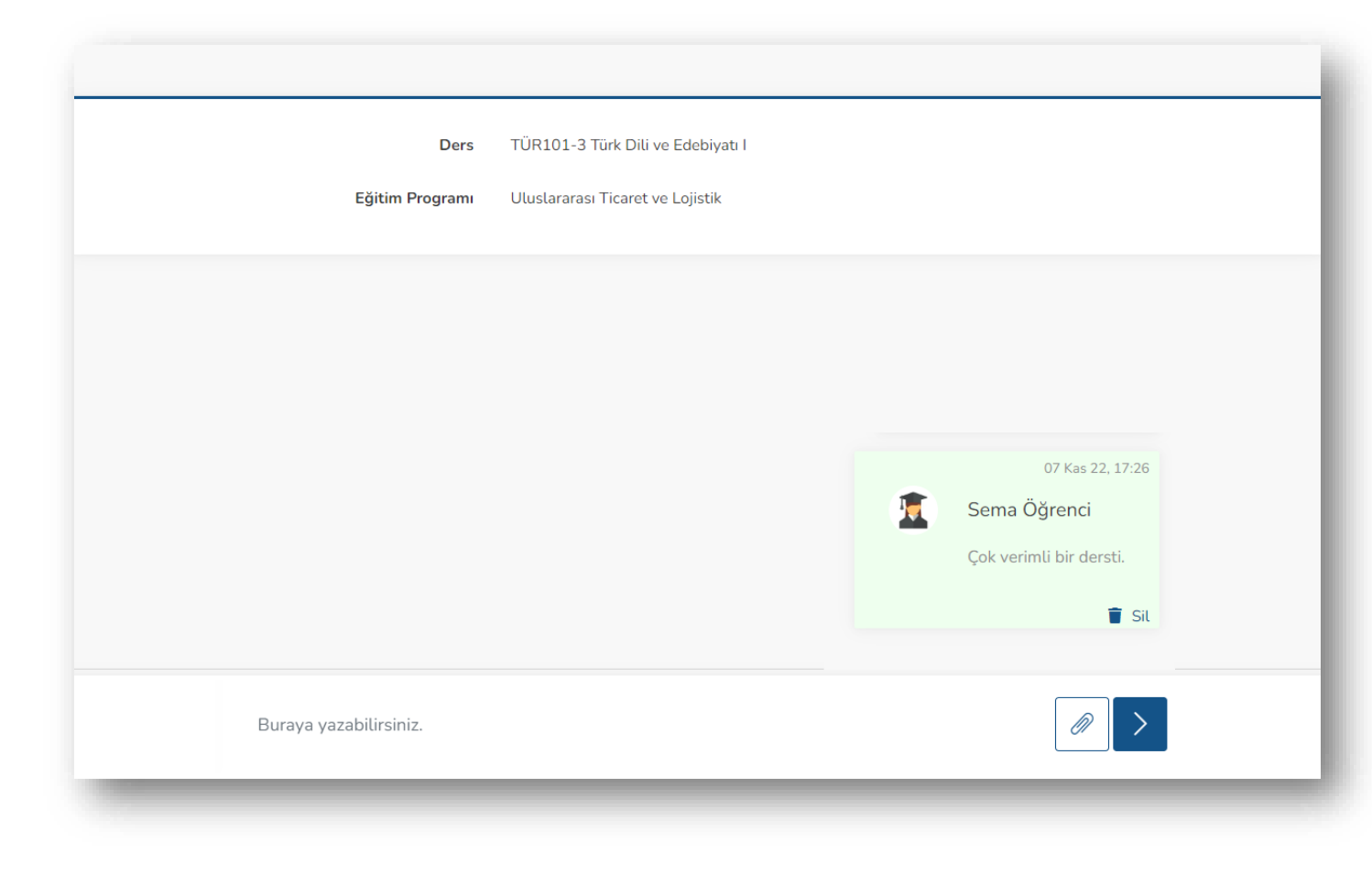

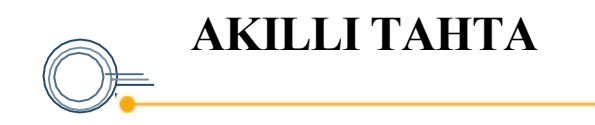

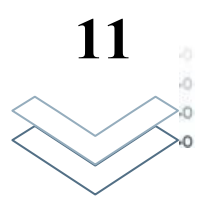

Sol bloktaki bir dersi tıkladığınızda listelenen seçenekler arasında "Akıllı Tahta" seçeneği bulunmaktadır. Bu kısmın altındaki herhangi bir başlığa tıkladığınızda akıllı tahtaya erişebileceksiniz. Akıllı tahta, bir doküman ya da görsel üzerinde eğitmenin çizim yapmasına olanak sağlar ve bu çizimler anlık olarak öğrenci tarafından görünebilir.

Akıllı tahta için yakınlaştırma ve uzaklaştırma yapılabilir. Göz işareti ile çizim öncesi resmin ilk hali görünebilir.

Not: Akıllı tahta altında bir görsel yoksa sayfaya erişilemez.

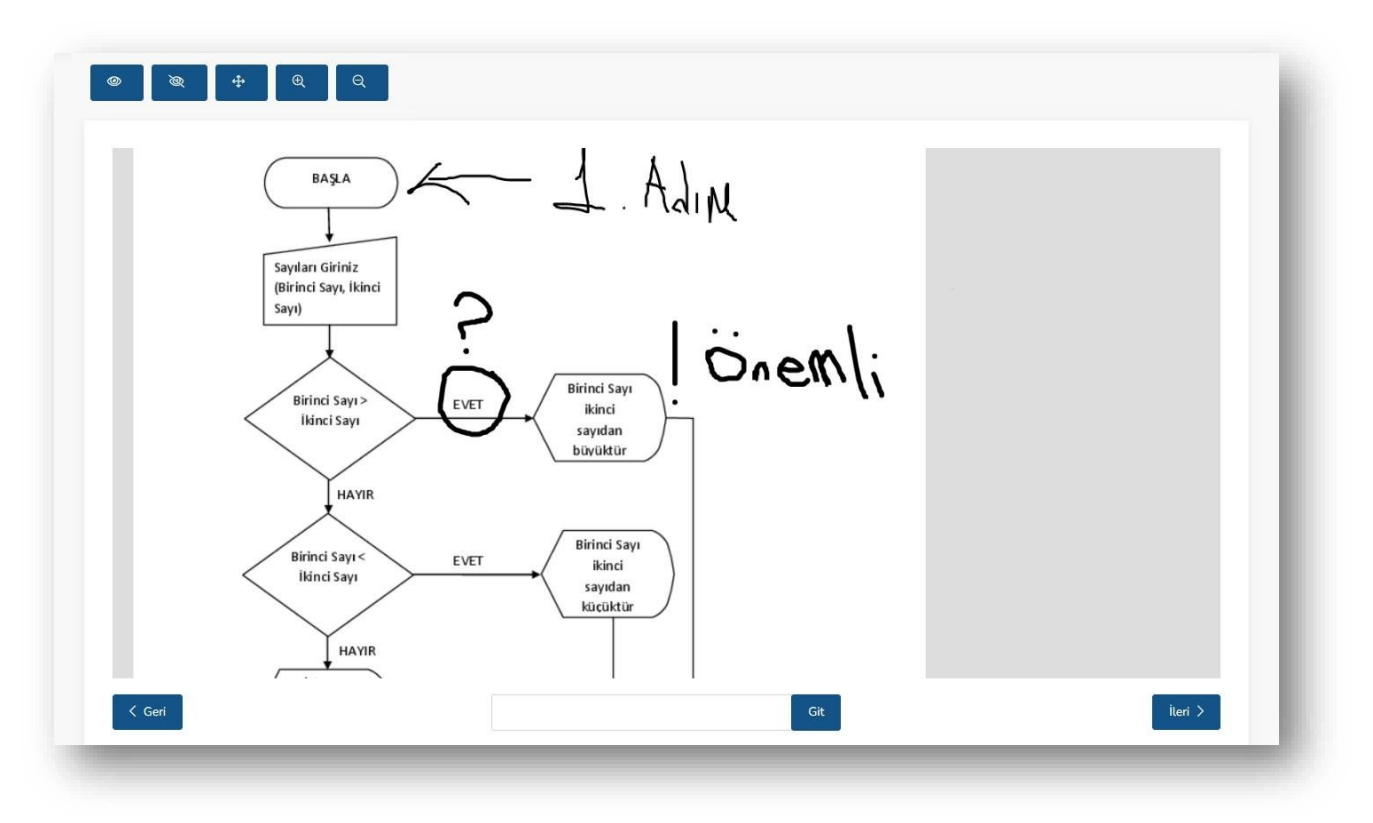

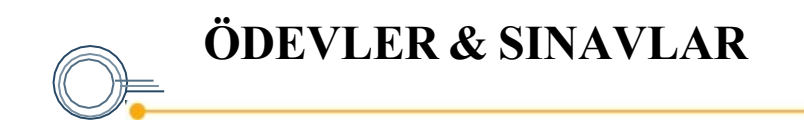

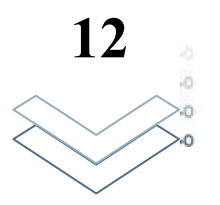

Sol bloktaki bir dersi tıkladığınızda listelenen seçenekler arasında "Ödevler ve Sınavlar" seçeneği bulunmaktadır. Bu kısım tıkladığında Ödevler ve Sınavlar sayfasına yönlenmektesiniz.

Bu sayfada öğrenci üzerine atanmış sınavlar görünmektedir. Sınavlar eğitmen tarafından belirlenmiş tarih aralığında verilmektedir.

| # | Başlık î↓                    | Değerlendirme Türü   | Başlangıç Tarihi    | Bitiş Tarihi        | Süre (Dk.) | Durum          | #              |
|---|------------------------------|----------------------|---------------------|---------------------|------------|----------------|----------------|
| 1 | Algoritma Temelleri Sınavı 3 | Çoktan Seçmeli Sınav | 10.11.2022 15:30:00 | 10.11.2022 18:00:00 | 10         | Tamamlamadınız | Zamanı Gelmedi |
| 2 | Algoritma Temelleri Sınavı 2 | Çoktan Seçmeli Sınav | 10.11.2022 15:25:00 | 10.11.2022 18:00:00 | 10         | Tamamlamadiniz | Sınava Başla   |
|   |                              |                      |                     |                     |            |                |                |
|   |                              |                      |                     |                     |            |                |                |

Her bir sınavın toplam süresi bulunmaktadır. Bu süreler hem sınav liste ekranında hem de sınavın içerisinde görünmektedir. Herhangi bir sebeple sayfanın kapanması durumunda, eğer sınav süresi bitmemişse öğrenci sınavına devam edebilir ve sınavı sonlandırabilir.

Sınavın durumu, sınavların listelendiği sayfadan takip edilebilir. Girilebilir sınavlara, ilgili sınavın yanındaki "Sınava Başla" butonu ile giriş sağlanabilir.

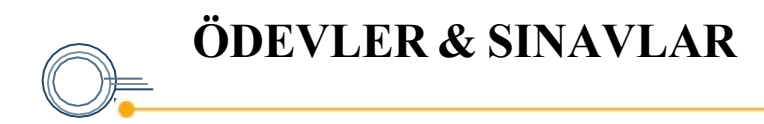

Sınavda kalan süre sağ üstte (1), hangi soruda olunduğu sol üstte (2), sorunun kaç puan olduğu sorunun hemen altında (3) görünmektedir. Doğru olduğu düşünülen cevap işaretlenip ilerlenir.

Sınav başlangıcında sınav ile ilgili "Genel Kurallar" ve "Sınav Kuralları" bilgilendirme kutucuğu gelmektedir. Bilgileri okuyup, sınav süresini bekleyiniz.

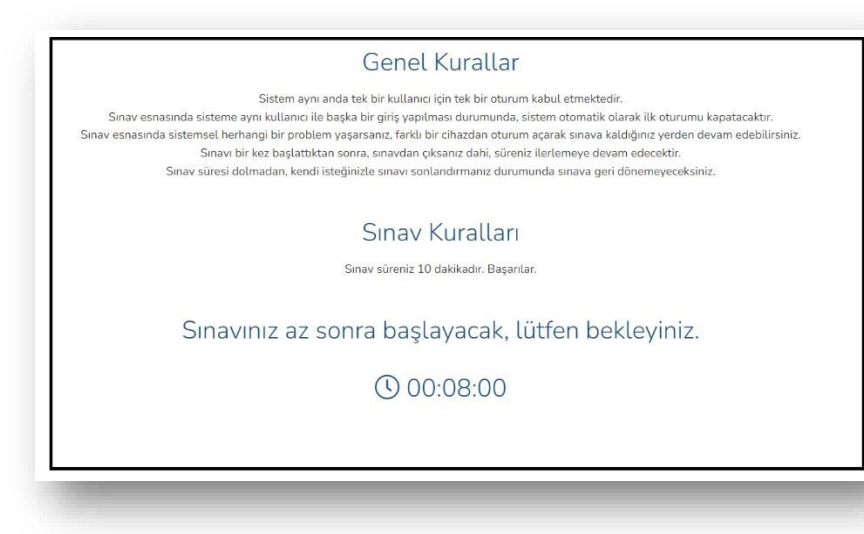

| i özelliğine ters düşmektedir?  |
|---------------------------------|
| ji özelliğine ters düşmektedir? |
|                                 |
|                                 |
|                                 |
|                                 |
|                                 |
|                                 |
|                                 |
|                                 |
|                                 |
|                                 |
|                                 |
|                                 |
|                                 |
| niz. Aynı<br>z.<br>oruyu boş    |
|                                 |

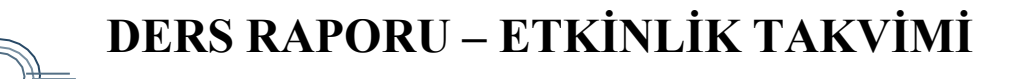

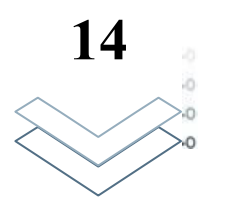

Sol bloktaki bir dersi tıkladığınızda listelenen seçenekler arasında "Ders Raporu" seçeneği bulunmaktadır. Bu kısma tıkladığında gelen sayfada "Etkinlik Takvimi" sekmesine tıklayarak ilgili ekrana erişebilirsiniz.

Etkinlik takvimi; ilgili dersin, hangi gün ve saatte öğrenciye atandığını göstermektedir.

Ana sayfadaki etkinlik takviminden farklı olarak bu sayfa sadece ilgili derse ait etkinlik takviminde dersi, ödev ve sınavları göstermektedir.

|         |             | Eğitir    | m Programı Test                             |                 |           |                  |                             |
|---------|-------------|-----------|---------------------------------------------|-----------------|-----------|------------------|-----------------------------|
|         | ETKİNLİK    | ΤΑΚVΙΜΙ   |                                             | DERS İÇERİKLERİ |           | ÖLÇME & DEĞERLEM | NDIRME                      |
| ] 7 – 1 | .3 Kas 2022 |           |                                             |                 |           | <                | bugün <b>&gt;</b> Gün Hafta |
|         | 07 Kas Pt   | 08 Kas Sa | 09 Kas Ça                                   | 10 Kas Pe       | 11 Kas Cu | 12 Kas Ct        | 13 Kas Pz                   |
|         |             |           |                                             |                 |           |                  |                             |
|         |             |           |                                             |                 |           |                  |                             |
|         |             |           |                                             |                 |           |                  |                             |
|         |             |           |                                             |                 |           |                  |                             |
|         |             |           | 10:00 - 11:00<br>Algoritma Temelleri Sınavı |                 |           |                  |                             |
|         |             |           |                                             |                 |           |                  |                             |
|         |             |           |                                             |                 |           |                  |                             |
|         |             |           |                                             |                 |           |                  |                             |
|         |             |           |                                             |                 |           |                  |                             |

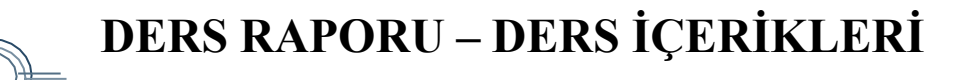

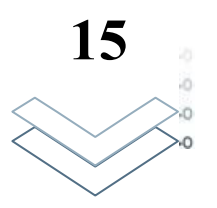

Sol bloktaki bir dersi tıkladığınızda listelenen seçenekler arasında "Ders Raporu" seçeneği bulunmaktadır. Bu kısma tıkladığında gelen sayfada "Ders İçerikleri" sekmesine tıklayarak ilgili ekrana erişebilirsiniz.

Ders İçerikleri sayfası, ilgili dersin konularına genel bakış yapmanızı ve performansınızı takip etmeniz sağlar.

Katılım alanında görünen derse katılım durumunu Dk cinsinden, altındaki katılım barı ise dersin ne kadarına katılım sağlandığını göstermektedir. Durum alanı altındaki devam bilgisi, konuyu tamamlayıp devam edildiği bilgisini verir.

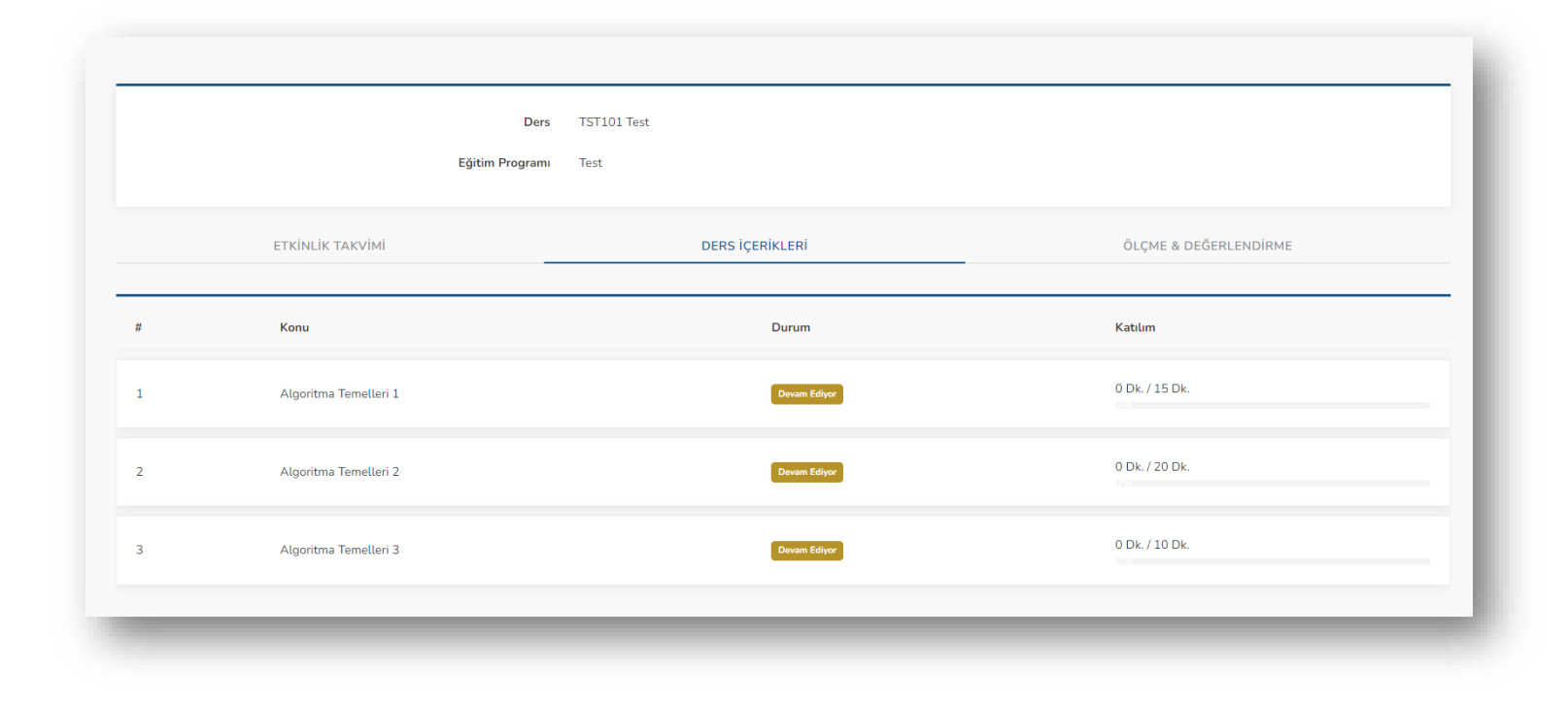

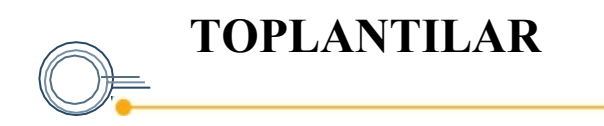

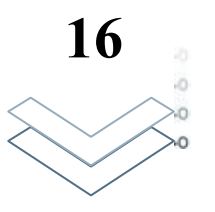

Sisteme giriş yaptıktan sonra Kontrol Paneli ekranında eğer öğrenciye tanımlanmış bir toplantı mevcutsa Etkinlik Akışı alanında görüntüleyebilirsiniz.

Aynı zamanda Sol Blokta yer alan Toplantılar seçeneğine tıkladığınızda öğrenciye tanımlanmış toplantılar mevcut ise bu alanda listelenir.

Detay butonunu tıkladığınızda üzerinize tanımlanmış toplantı ile ilgili kapsamlı bilgiye ulaşırsınız.

Eğer üzerinize tanımlanmış toplantının süresi geldiyse Toplantıya Katıl butonuna tıklayarak toplantıya katılabilirsiniz.

| opl | antılar       |                   |                  |                                      |                     |                     |       |                  |
|-----|---------------|-------------------|------------------|--------------------------------------|---------------------|---------------------|-------|------------------|
| #   | Başlık↑↓      | Toplantı Türü ↑↓  | Toplantı Odasıî↓ | Yönetici                             | Başlangıç Tarihi 🗍  | Bitiş Tarihi î↓     | #     |                  |
| 1   | Deneme        | Diğer Toplantılar | Zoom96           | Ahmet Test<br>instructor1@phi.eu.com | 10.11.2022 14:43:00 | 10.11.2022 15:30:00 | Detay | Toplantiya Katil |
|     | Aktif Kayıtla | r •               |                  |                                      |                     | Sayfa               | Git   | 10 Kayıt 🔺       |
|     |               |                   |                  |                                      |                     |                     |       |                  |
|     |               |                   |                  |                                      |                     |                     |       |                  |

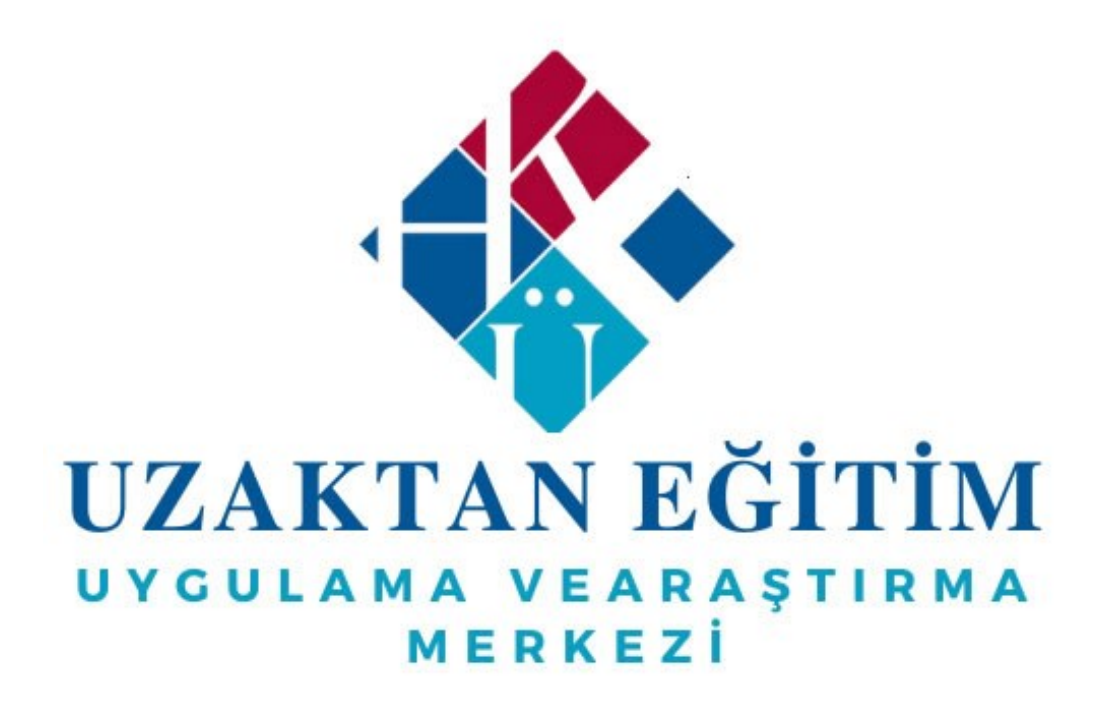